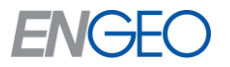

## **Bookmark Widget Tutorial**

August 2024

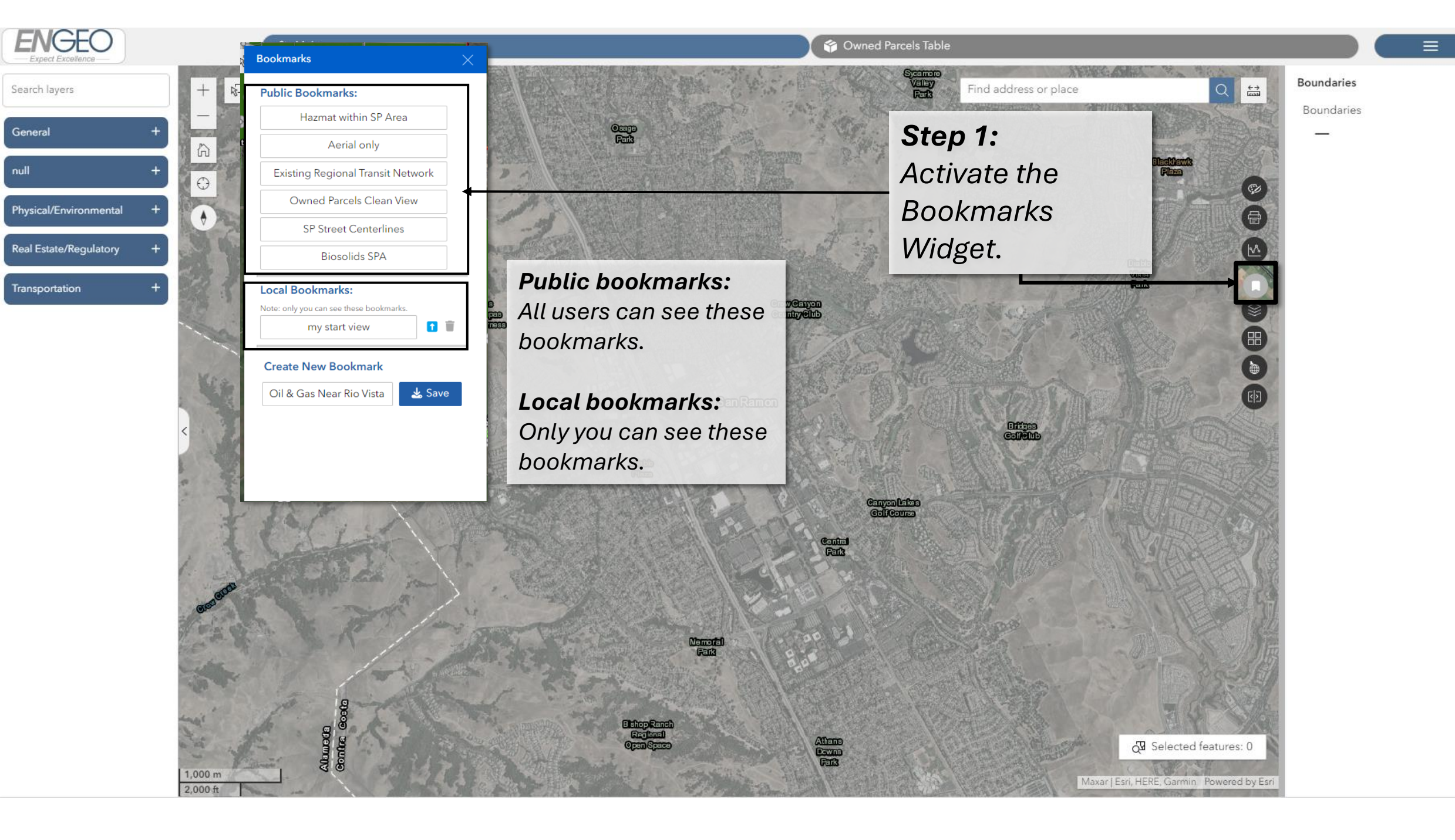

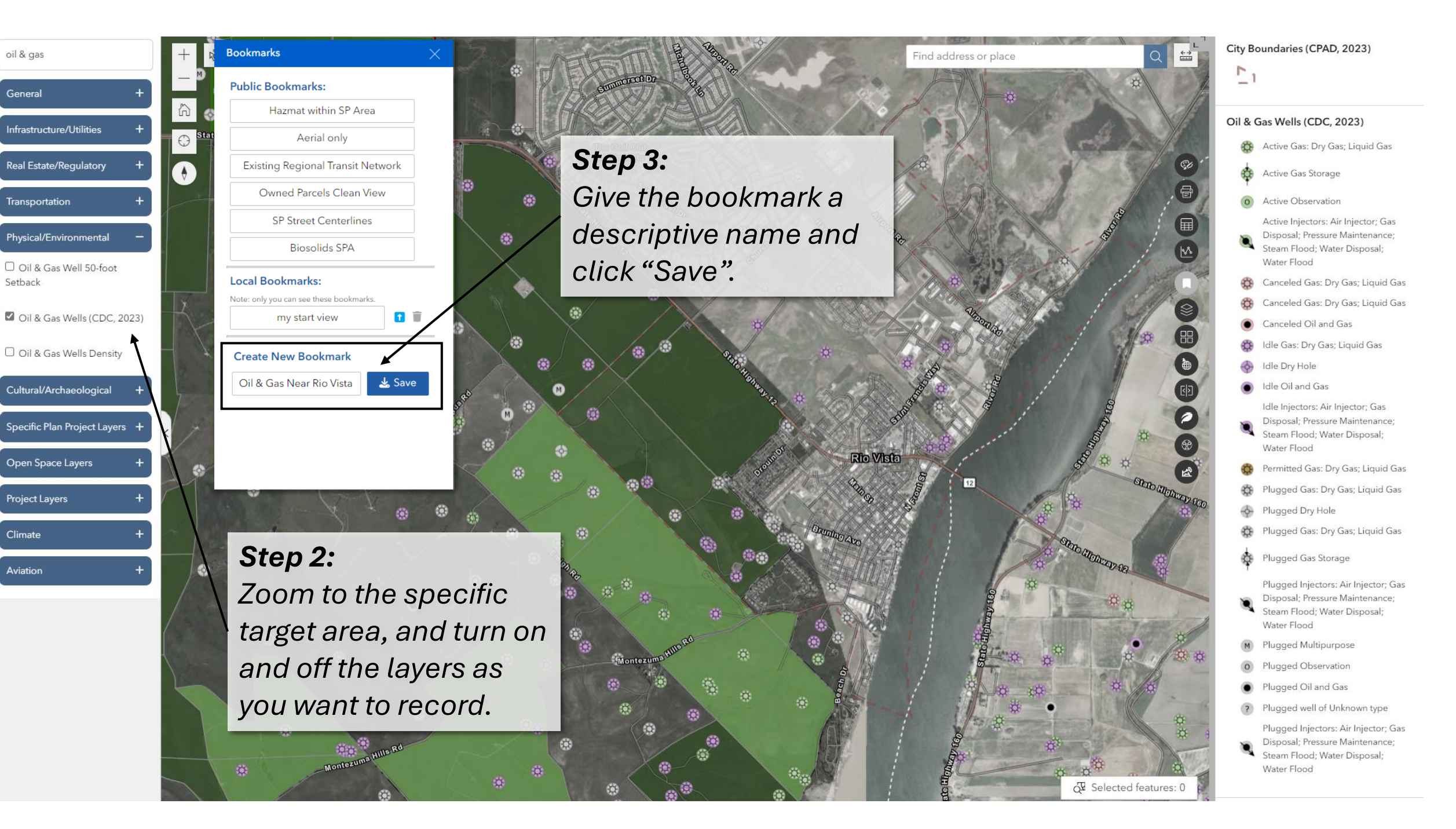

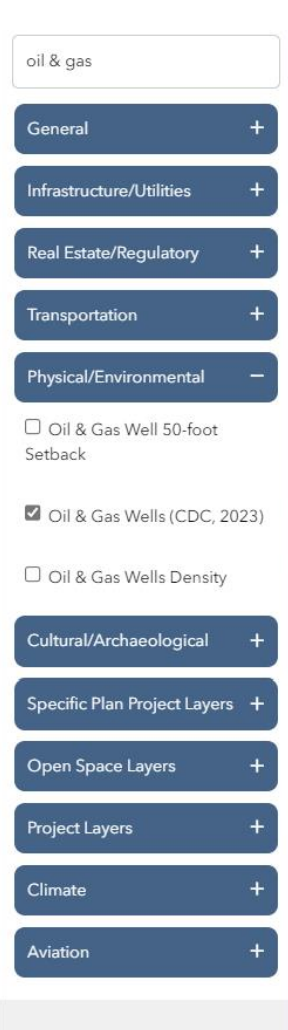

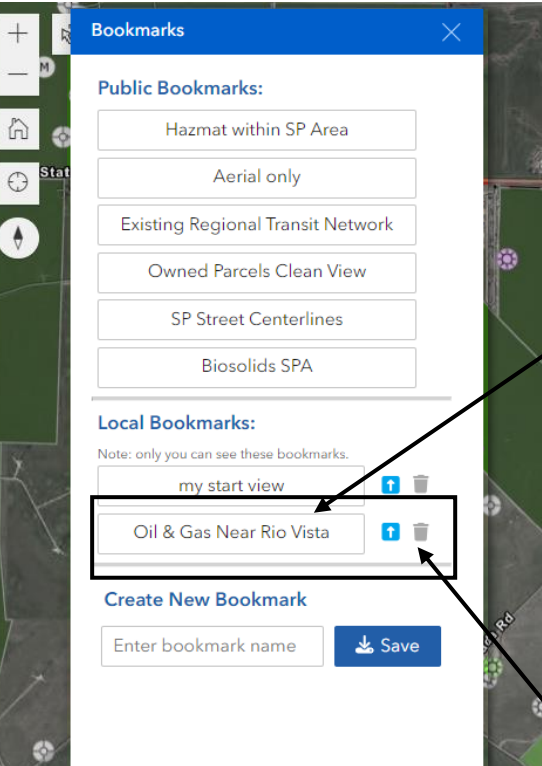

0

0

Ċ,

## Step 4: The bookmark will show up under the Local Bookmarks section.

(i) (i)

Montez

M

Step 5: Click the 🚺 blue arrow icon to publish the bookmark. Click the trash bin icon to delete it.

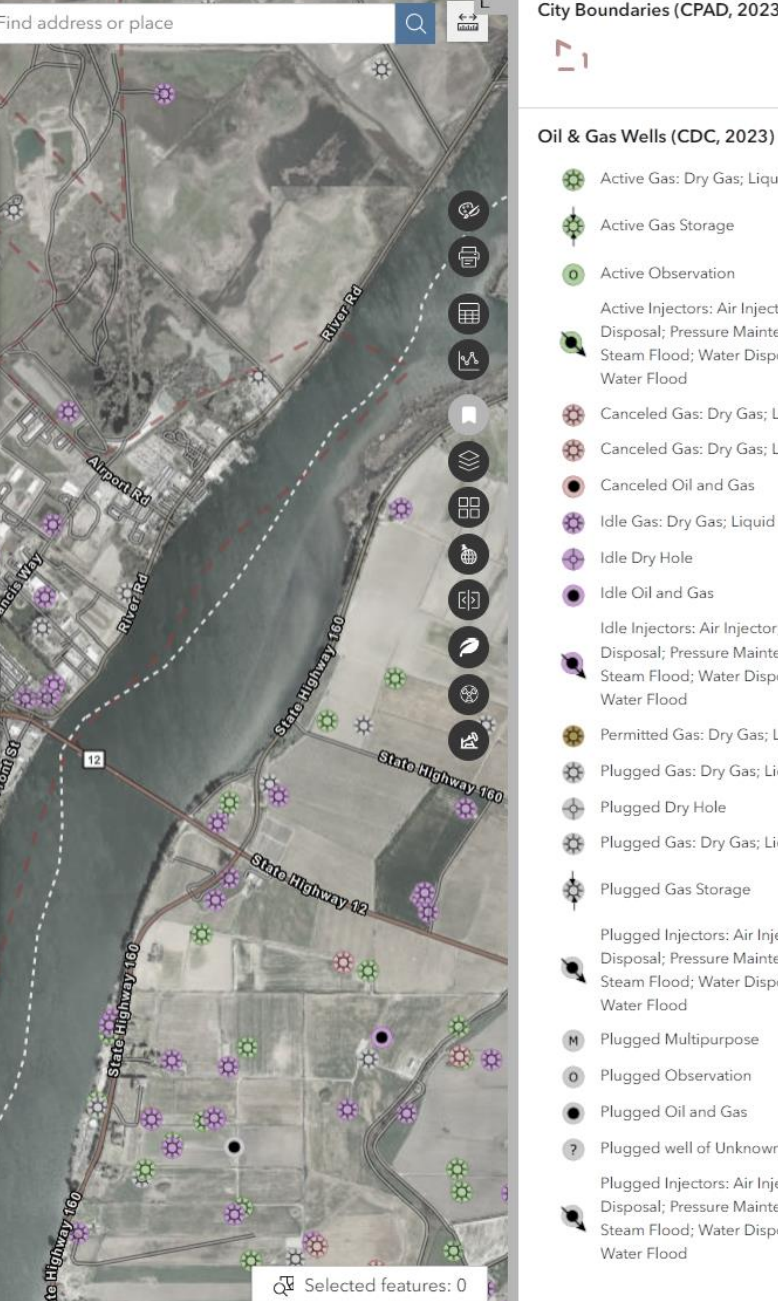

City Boundaries (CPAD, 2023)

- Active Gas: Dry Gas; Liquid Gas
- Active Gas Storage
- Active Observation

Active Injectors: Air Injector; Gas Disposal; Pressure Maintenance; Steam Flood; Water Disposal; Water Flood

- 🏠 Canceled Gas: Dry Gas; Liquid Gas
- 😤 Canceled Gas: Dry Gas; Liquid Gas
- Canceled Oil and Gas
- 🚯 Idle Gas: Dry Gas; Liquid Gas
- Idle Dry Hole
- Idle Oil and Gas
- Idle Injectors: Air Injector; Gas Disposal; Pressure Maintenance;
- Steam Flood; Water Disposal; Water Flood
- Permitted Gas: Dry Gas; Liquid Gas
- Plugged Gas: Dry Gas; Liquid Gas
- Plugged Dry Hole
- Plugged Gas: Dry Gas; Liquid Gas
- Plugged Gas Storage

Plugged Injectors: Air Injector; Gas Disposal; Pressure Maintenance; Steam Flood: Water Disposal: Water Flood

- M Plugged Multipurpose
- Plugged Observation
- Plugged Oil and Gas
- Plugged well of Unknown type
- Plugged Injectors: Air Injector; Gas Disposal; Pressure Maintenance; Steam Flood; Water Disposal; Water Flood

 General
 +

 Infrastructure/Utilities
 +

 Real Estate/Regulatory
 +

 Transportation
 +

 Physical/Environmental

 Oil & Gas Well 50-foot
 Setback

 Image: Oil & Gas Wells (CDC, 2023)
 Image: Oil & Gas Wells (CDC, 2023)

Oil & Gas Wells Density

Cultural/Archaeological

**Open Space Layers** 

Project Layers

Climate

Aviation

Specific Plan Project Layers

oil & gas

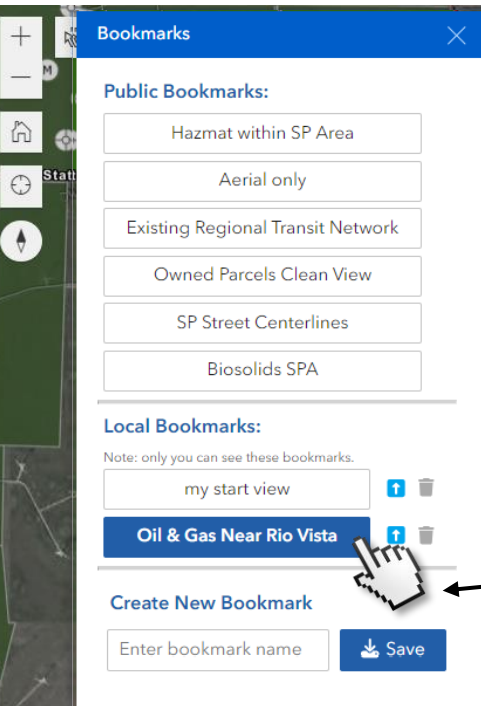

0

0

100

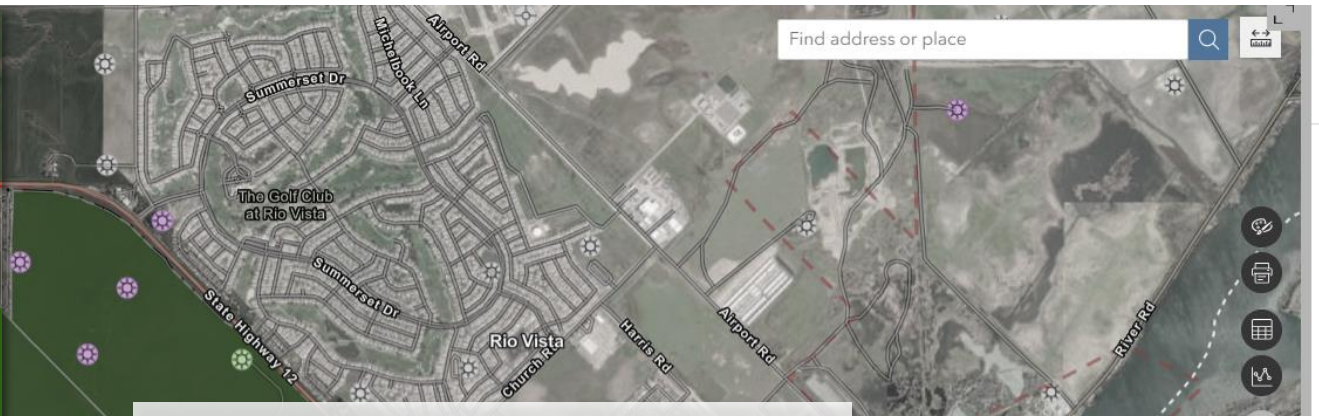

## Step 6:

0

Clicking at the bookmark will restore the map view and visible layers as you've saved it previously.

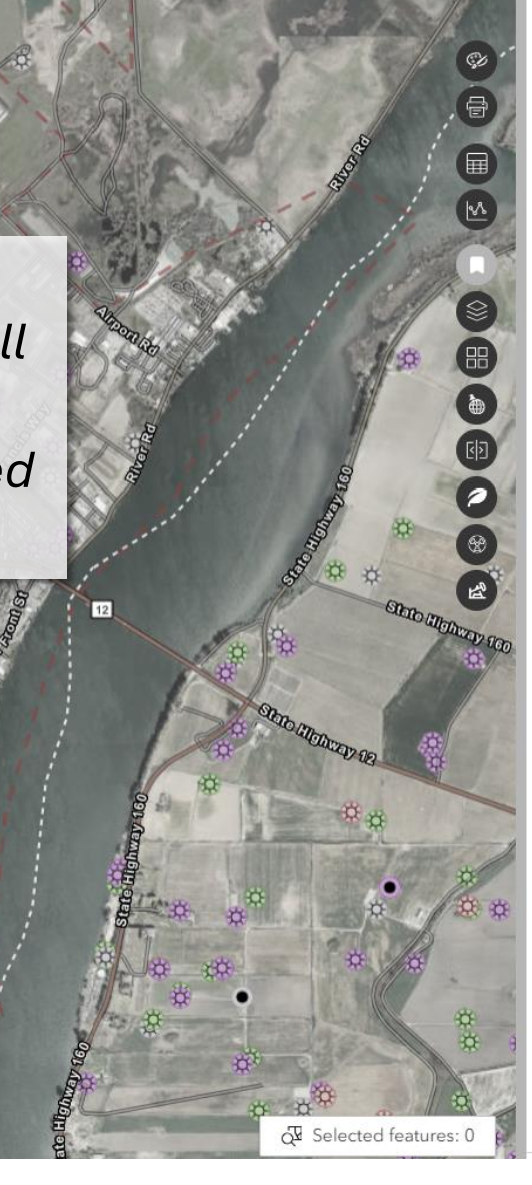

City Boundaries (CPAD, 2023)

## Oil & Gas Wells (CDC, 2023)

- Active Gas: Dry Gas; Liquid Gas
- Active Gas Storage
- Active Observation

Active Injectors: Air Injector; Gas Disposal; Pressure Maintenance; Steam Flood; Water Disposal; Water Flood

- 🔅 Canceled Gas: Dry Gas; Liquid Gas
- 🚓 Canceled Gas: Dry Gas; Liquid Gas
- Canceled Oil and Gas
- Idle Gas: Dry Gas; Liquid Gas
- idle Dry Hole
- Idle Oil and Gas
- Idle Injectors: Air Injector; Gas Disposal; Pressure Maintenance;
- Disposal; Pressure Maintenance Steam Flood; Water Disposal; Water Flood
- 😨 Permitted Gas: Dry Gas; Liquid Gas
- Plugged Gas: Dry Gas; Liquid Gas
- Plugged Dry Hole
- Plugged Gas: Dry Gas; Liquid Gas
- Plugged Gas Storage

Plugged Injectors: Air Injector; Gas Disposal; Pressure Maintenance; Steam Flood; Water Disposal; Water Flood

- M Plugged Multipurpose
- Plugged Observation
- Plugged Oil and Gas
- Plugged well of Unknown type
- Plugged Injectors: Air Injector; Gas Disposal; Pressure Maintenance; Steam Flood; Water Disposal; Water Flood